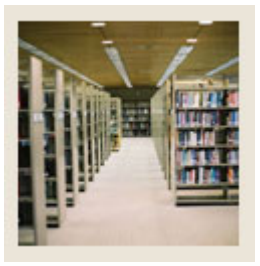

Job Aid: Build Extension Processing Rules for Open Learning Sessions

#### Schedule Processing Rules Form (SSARULE)

The Schedule Processing Rules Form (SSARULE) can be administered based on an individual learner. It is used to define and maintain rules for

- registration status codes
- refunding
- extension processing at the section level, independent of part-of term or static dates.

#### **Banner form**

| 🙀 Schedule Processing Rules SS                                          | ARULE 7.0 000000000000000000         |                                                                                                |  |  |
|-------------------------------------------------------------------------|--------------------------------------|------------------------------------------------------------------------------------------------|--|--|
| Term: 200610 Fall 2005 2                                                | 200610                               | CRN:                                                                                           |  |  |
| Section Registration Status Codes                                       |                                      |                                                                                                |  |  |
| Status<br>Code Description                                              | Usage Cutoff Percentage<br>From To   | Affected by<br>Usage Cutoff Duration Student Allow Count in<br>From To Status Entry Assessment |  |  |
| Count in Enrollment                                                     | Web Withdraw                         | Extension Print on Schedule Type: Activity Date:                                               |  |  |
| Status<br>Code Description                                              | Usage Cutoff Percentage<br>From To   | Affected by<br>Usage Cutoff Duration Student Allow Count in<br>From To Status Entry Assessment |  |  |
| Count in Enrollment                                                     | Web Withdraw                         | Extension Print on Schedule Type: Activity Date:                                               |  |  |
| Status<br>Code Description                                              | Usage Cutoff Percentage<br>From To   | Affected by<br>Usage Cutoff Duration Student Allow Count in<br>From To Status Entry Assessment |  |  |
| Count in Enrollment                                                     | Web Withdraw                         | Extension Print on Schedule Type: Activity Date:                                               |  |  |
| Section Extension Processing Rules Status Extension Detail Fee Activity |                                      |                                                                                                |  |  |
| Code Percentage Code                                                    |                                      | Amount Type Override Date                                                                      |  |  |
| CRN, Press Count Query Hits to disp<br>Record: 1/1                      | lay existing sections<br>      <0SC> |                                                                                                |  |  |

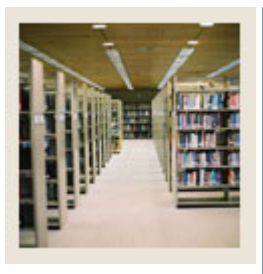

# **Registration Fee Assessment Using Banner 7**

Job Aid: Build Extension Processing Rules for Open Learning Sessions (Continued)

### Procedure

Follow these steps to build extension processing rules for Open Learning sections.

| Step | Action                                                                                         |  |  |
|------|------------------------------------------------------------------------------------------------|--|--|
| 1    | Access the Schedule Processing Rules Form (SSARULE).                                           |  |  |
| 2    | Enter 200520 in the <b>Term</b> field.                                                         |  |  |
| 3    | Enter 20009 in the <b>CRN</b> field.                                                           |  |  |
| 4    | Perform a <b>Next Block</b> function.                                                          |  |  |
| 5    | Scroll to X1 in the <b>Status Code</b> field.                                                  |  |  |
| 6    | Perform a Next Block function.                                                                 |  |  |
| 7    | Enter 50 in the Extension Percentage field.                                                    |  |  |
| 8    | Enter <i>T</i> - <i>UG</i> in the <b>Detail Code</b> field.                                    |  |  |
| 9    | Enter 85 in the Amount field.                                                                  |  |  |
| 10   | Enter DURN in the Fee Type field.                                                              |  |  |
| 11   | Select the <b>Override</b> checkbox.                                                           |  |  |
| 12   | Click the Save icon.                                                                           |  |  |
| 13   | Perform a Previous Block function to access the Section Registration Status Codes              |  |  |
|      | block.                                                                                         |  |  |
| 14   | Scroll to DC in the <b>Status Code</b> field.                                                  |  |  |
|      |                                                                                                |  |  |
|      | <u>Note</u> : In this example, the institution offers refunds for some dropped OLR sections up |  |  |
|      | to the second week. They will refund 80% within the first week and 50% between the             |  |  |
|      | first and second weeks. If an extension has already been requested, all of the extension       |  |  |
|      | monies will be returned.                                                                       |  |  |
| 15   | Select <u>Section Refunding Rules</u> from the <b>Options</b> pull-down menu.                  |  |  |
| 16   | Enter <i>1</i> in the <b>Duration Complete</b> field.                                          |  |  |
| 17   | Enter 80 in the <b>Tuition Refund</b> field.                                                   |  |  |
| 18   | Enter 80 in the <b>Fee Refund</b> field.                                                       |  |  |
| 19   | Enter 100 in the Extension Refund field.                                                       |  |  |
| 20   | Select the <b>Override</b> checkbox.                                                           |  |  |
| 21   | Click the Next Record icon.                                                                    |  |  |

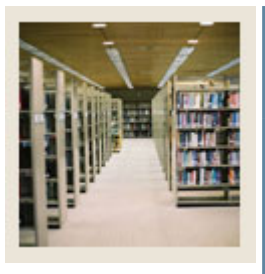

# **Registration Fee Assessment Using Banner 7**

## Job Aid: Build Extension Processing Rules for Open Learning Sessions (Continued)

### **Procedure, continued**

| Step | Action                                         |
|------|------------------------------------------------|
| 22   | Enter 2 in the <b>Duration Complete</b> field. |
| 23   | Enter 50 in the <b>Tuition Refund</b> field.   |
| 24   | Enter 50 in the Fee Refund field.              |
| 25   | Enter 100 in the Extension Refund field.       |
| 26   | Select the <b>Override</b> checkbox.           |
| 27   | Click the <b>Save</b> icon.                    |
| 28   | Click the <b>Exit</b> icon.                    |